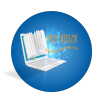

| ( | Il primo passo è aprire il Modulo<br>identificazione genitori - genitore 1<br>(o 2) cliccando sul link fornito<br>dalla scuola. | 1 | Modulo identificazione genitori -         genitore 1         Elezioni rappresentanti di classe GENITORI 2021/22.         Questo modulo serve ad identificare il genitore che deve votare. Per votare è necessario entrare con l'account scolastico del figlio. Una volta completato questo modulo, apparir link ad un secondo modulo, ANONIMO, per effettuare la votazione. Ogni genitore deve us un modulo diverso. |
|---|----------------------------------------------------------------------------------------------------|---|----------------------------------------------------------------------------------------------------|
| T | Inserire il proprio Nome                                                                                                    | 2 | Cambia account<br>Il tuo indirizzo email verrà registrato quando invierai questo modulo<br>*Campo obbligatorio<br>Nome *<br>La tua risposta<br>Cognome *<br>La tua risposta                                                                                                    |
| T | Inserire il proprio Cognome                                                                                                    | 3 | Mario Cognome * La tua risposta Studente/studentessa *                                                                                                    |

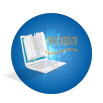

## Elezioni rappresentanti di classe dei genitori - come votare

| Τ | Inserire il nome del figlio / della<br>figlia | 4 | Rossi Studente/studentessa * Serena Scegli la classe Scegli |
|---|-----------------------------------------------|---|-------------------------------------------------------------|
|   | Scegliere la classe, nell'esempio 1<br>A      | 5 | Studente/studentessa * Serena Rossi Scegli 1 A 1 B 1 C      |
|   | Clicca Invia                                  | 6 | Scegli la classe<br>1 A -                                   |

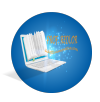

## Elezioni rappresentanti di classe dei genitori - come votare

|   | Nela pagina di conferma, clicca il<br>link al modulo per la votazione | 7 | Modulo identificazione genitori         genitore 1         Identificazione completata. Clicca su questo link per continuare la vota         https://forms.gle/H         Questo modulo è stato creato all'interno di         Segnala         Google Moduli |
|---|-----------------------------------------------------------------------|---|----------------------------------------------------------------------------------------------------|
|   | Scegli la classe dall'elenco a<br>discesa                             | 8 | Scegli<br>I A<br>I B<br>I C<br>Esprimi la tua preferenza per il secondo rappresentante '                                                                                                    |
| T | Scrivi Nome e Cognome del primo<br>rappresentante che vuoi votare     | 9 | 1 A         Esprimi la tua preferenza per il primo rappresentante *         La tua risposta         Esprimi la tua preferenza per il secondo rappresentante *         La tua risposta                                                                     |

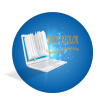

## Elezioni rappresentanti di classe dei genitori - come votare

| T | Scrivi Nome e Cognome del<br>secondo rappresentante che<br>vuoi votare, oppure metti un<br>punto se ne voti solo uno. | 10 | La tua risposta<br>Esprimi la tua preferenza per il secondo rappresentante *<br>La tua risposta<br>Invia<br>Non inviare mai le password tramite Moduli Google.<br>Questo modulo è stato creato all'interno di Segnala una v<br>Google Moduli                                                               |
|---|----------------------------------------------------------------------------------------------------|----|----------------------------------------------------------------------------------------------------|
|   | Clicca Invia                                                                                                    | 11 | Esprimi la tua preferenza per il secondo rappre<br>La tua risposta<br>Invia<br>Non inviare mai le password tramite Moduli Google.<br>Questo modulo è stato creato all'interno di<br>Google Mo                                                                                                    |
| ( | Fatto!                                                                                                    | 12 | <image/> <image/> <image/> <image/> <image/> <image/> <section-header><section-header><section-header><section-header><section-header><section-header><section-header><text></text></section-header></section-header></section-header></section-header></section-header></section-header></section-header> |